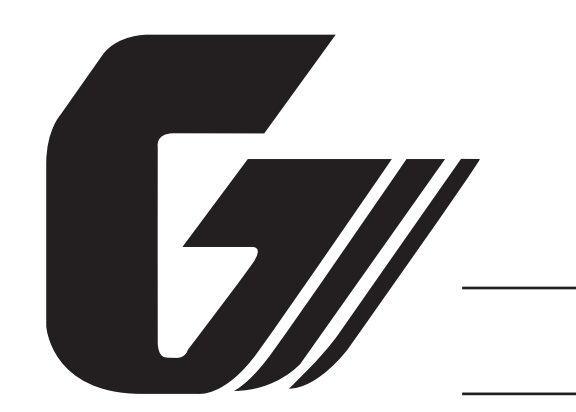

# midi LOGGER

GL200

GL200-UM-251

SERVICE MANUAL

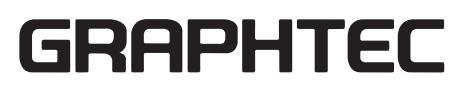

GL200-UM-251-03-9370

# **HISTORY OF REVISIONS**

| No. | Date issued | Description of revision                                         | Page    | Edition |
|-----|-------------|-----------------------------------------------------------------|---------|---------|
| 1   | 06.02.14    | First Printing                                                  | All     | 01      |
| 2   | 06.03.29    | Information for the connector of narrow LCD flexible was added. | 3-3     | 02      |
| 3   | 07.05.10    | Part number for LCD was corrected.                              | 6-1,6-4 | 03      |
|     |             |                                                                 |         |         |
|     |             |                                                                 |         |         |
|     |             |                                                                 |         |         |
|     |             |                                                                 |         |         |
|     |             |                                                                 |         |         |
|     |             |                                                                 |         |         |
|     |             |                                                                 |         |         |
|     |             |                                                                 |         |         |
|     |             |                                                                 |         |         |
|     |             |                                                                 |         |         |
|     |             |                                                                 |         |         |
|     |             |                                                                 |         |         |
|     |             |                                                                 |         |         |
|     |             |                                                                 |         |         |
|     |             |                                                                 |         |         |
|     |             |                                                                 |         |         |

# **TO ENSURE SAFETY**

This Service Manual has been compiled for the purpose of facilitating repair and maintenance of the GL200 midi LOGGER by Graphtec service personnel and other persons who have undergone equivalent technical training.

Maintenance or repair by unauthorized service personnel is to be strictly avoided. Because the GL200 contains numerous internal components with a high electric potential, such work by unauthorized service personnel could cause human injury or serious damage to the GL200 midi LOGGER.

# CONTENTS

| 1. | CONFIGURATION                                                     | 1-1   |
|----|-------------------------------------------------------------------|-------|
|    | 1.1 Model Configuration                                           | .1-1  |
|    | 1.2 Accessories and Options                                       | .1-1  |
| 2. | UPGRADING THE FIRMWARE                                            | 2-1   |
|    | 2.1 How to Upgrade the GL200 Flash ROM from the USB memory device | .2-1  |
| 3. | DISASSEMBLY AND REASSEMBLY                                        | 3-1   |
|    | 3.1 Notes on Disassembly and Reassembly                           | .3-1  |
|    | 3.2 Removing the Side Pads                                        | .3-1  |
|    | 3.3 Disassembling the Top Cover and the Bottom Case Assembly      | .3-2  |
|    | 3.4 Replacing the Main Control Board                              | .3-3  |
|    | 3.5 Replacing the Control Panel Board                             | 3-4   |
|    | 3.6 Replacing the LCD                                             | 3-5   |
|    | 3.7 Replacing the AMP Board                                       | 3-6   |
|    | 3.8 Replacing the Input Terminal Board                            | 3-8   |
| 4. | SETUP PROCEDURES                                                  | 4-1   |
|    | 4.1 Entering the System Setup Menu                                | .4-1  |
|    | 4.2 AC Line cycle Setting                                         | 4-4   |
|    | 4.3 Performing Setup1 (Voltage Input)                             | 4-5   |
|    | 4.4 Performing Setup2 (Room Temperature Compensation)             | 4-8   |
| 5. | INSPECTION AND CHECK PROCEDURES                                   | 5-1   |
|    | 5.1 Inspection and Check Methods                                  | .5-1  |
|    | 5.1.1 Measurement Accuracy                                        | . 5-3 |
|    | 5.1.2 Temperature Accuracy                                        | . 5-6 |
| 6. | PARTS LISTS                                                       | 6-1   |
|    | 6.1 Recommended Parts List                                        | .6-1  |
|    | 6.2 Parts Lists                                                   | .6-2  |
|    | 6.2.1 Outer Casing                                                | . 6-2 |
|    | 6.2.2 Bottom Parts                                                | . 6-3 |
|    | 6.2.3 Top Parts                                                   | . 6-4 |
|    | 6.2.5 Standard Accessories                                        | .6-5  |
| 7  | 0.2.5 Stanuaru Accessories                                        | . 0-5 |
| 1. | DIUCK DIAYIAIII                                                   | 1 - 1 |

# 1. CONFIGURATION

# 1.1 Model Configuration

GL200 : 10-channel model with color monitor and internal memory

# **1.2 Accessories and Options**

#### GL200

| Unit name       | Model<br>name | Description       |
|-----------------|---------------|-------------------|
| Humidity Sensor | B-530         | Same as GL450/500 |
| Battery Pack    | B-517         | Same as GL450/500 |
| DC Drive Cable  | B-514         | Same as GL450/500 |

#### **1. CONFIGURATION**

# 2. UPGRADING THE FIRMWARE

The version of your GL200's firmware can be upgraded by rewriting the flash ROM on the pertinent circuit boards. You can upgrade the firmware by loading the update program to a USB memory device.

## 2.1 How to Upgrade the GL200 Flash ROM from the USB memory device

#### Preparations for the upgrade

Firmware :Mxxxa001.G20 ← Main Program file for GL200 :Mxxxa002.G20 ← Main Program file for GL200

- (1) Connect the AC adapter for the GL200.
- (2) Turn on the GL200.
- (3) Copy the two main program files to a USB memory device from the computer.

#### How to upgrade

- (1) Insert the USB memory device containing the main upgrade program into the GL200's USB port.
- (2) Turn on the GL200 to automatically execute the upgrade program.
- (3) Wait until the display shown below appears or until the beeper sound stops.

Note:

Don't turn off the GL200 until this process is finished.

#### GL200

The following message will appear on the GL200 display in yellow characters when the upgrade is complete. Also the beeper will sound for 5 seconds.

"Please Turn Off the Power. I have locked up."

| In the second second second second second second second second second second second second second second second |
|----------------------------------------------------------------------------------------------------|
| DELLE InformationJ                                                                                              |
| TAL & CHIGHTER GLENG MEETA NOM                                                                                  |
| Guffin i 900                                                                                                    |
| Benediving HOM Data                                                                                             |
| Start HOT Undate Sequence.                                                                                      |
| For signature OR.                                                                                               |
| TITLETERS SAN SAN SAN SAN SAN SAN SAN SAN SAN SA                                                                |
| W IL.                                                                                                    |
| Lete                                                                                                    |
|                                                                                                    |
| Anace Town CPT Poser. I have 1                                                                                  |

- (4) Turn off the power to the GL200 when the above message is displayed or when the beeper sound stops.
- (5) Delete the two main program files from the USB memory device. This is to avoid upgrading the firmware by mistake.

# 3. DISASSEMBLY AND REASSEMBLY

## 3.1 Notes on Disassembly and Reassembly

- During disassembly, disconnect the cables from the specified connectors as necessary.
- During reassembly, double-check to ensure that the proper cables have been correctly re-connected to the pertinent connectors.
- Some areas of the control panel unit possess a high electrical potential, so exercise caution to avoid an electrical shock.
- When handling the LCD shield and LCD protective plate, be careful not to leave fingerprints or other marks on them.

# 3.2 Removing the Side Pads

#### Disassembly

(1) Peel off the left and right side pads from the main unit.

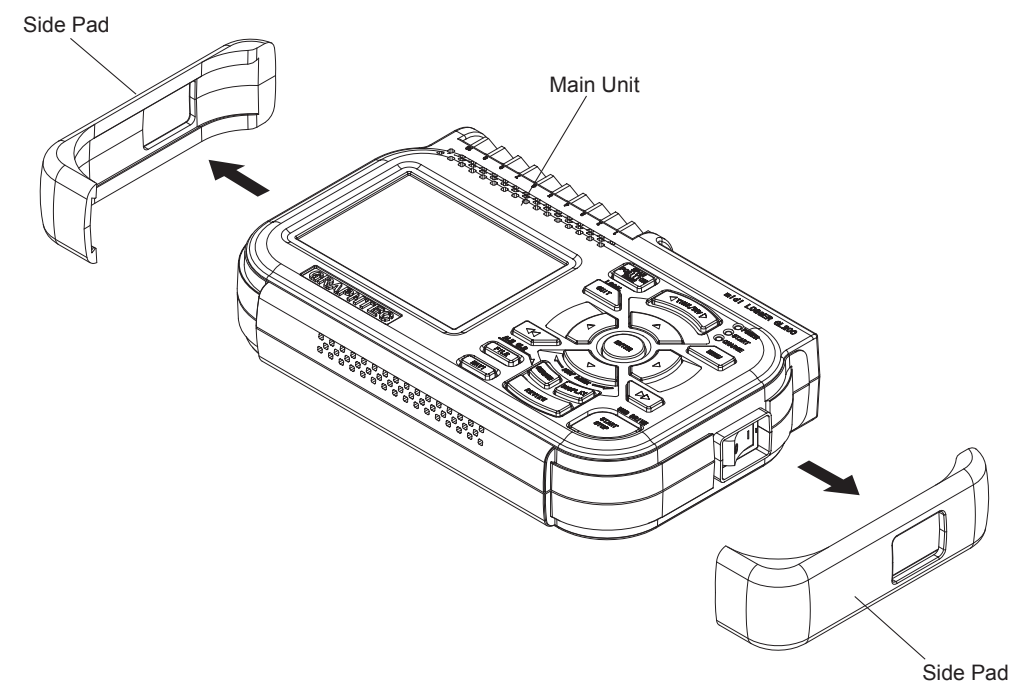

#### **Re-assembly**

(1) Push the left and right side pads against the main unit and then install them on the main unit.

# 3.3 Disassembling the Top Cover and the Bottom Case Assembly

#### Disassembly

- (1) Remove the side pads from the main unit (See Section 3.2).
- (2) Remove the four M2L8 self-tapping screws from the bottom cover.
- (3) Disconnect the connector between the main control board and the AMP board and then remove the top cover assembly.

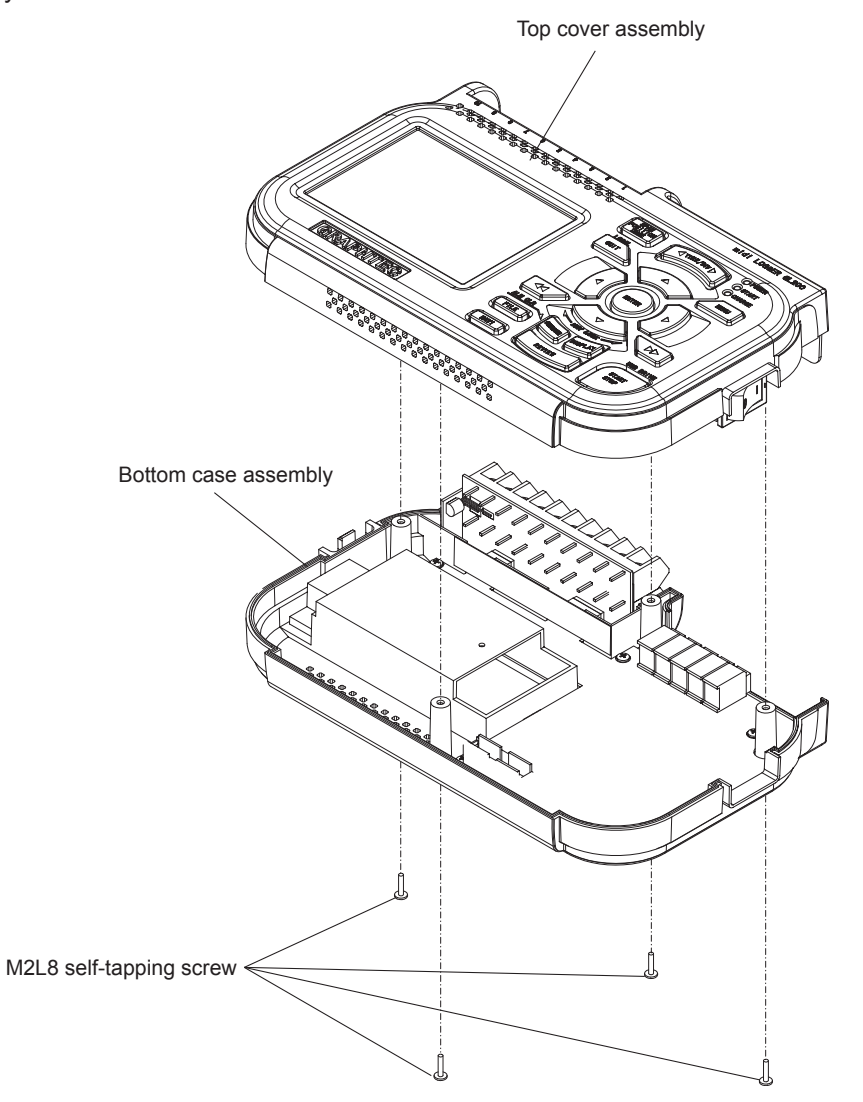

#### **Re-assembly**

(1) Re-assemble the top cover assembly and the bottom case assembly in the reverse order in which they were disassembled.

## 3.4 Replacing the Main Control Board

#### Disassembly

- (1) Remove the side pads from the main unit (See Section 3.2).
- (2) Disassemble the top cover assembly and the bottom case assembly (See Section 3.3).
- (3) Disconnect the LCD flexible cable from the main control board.
- (4) Remove the two M2L8 self-tapping screws holding the main control board from the top cover assembly.
- (5) Disconnect the connector between the main control board and the control panel board and then remove the top cover assembly.

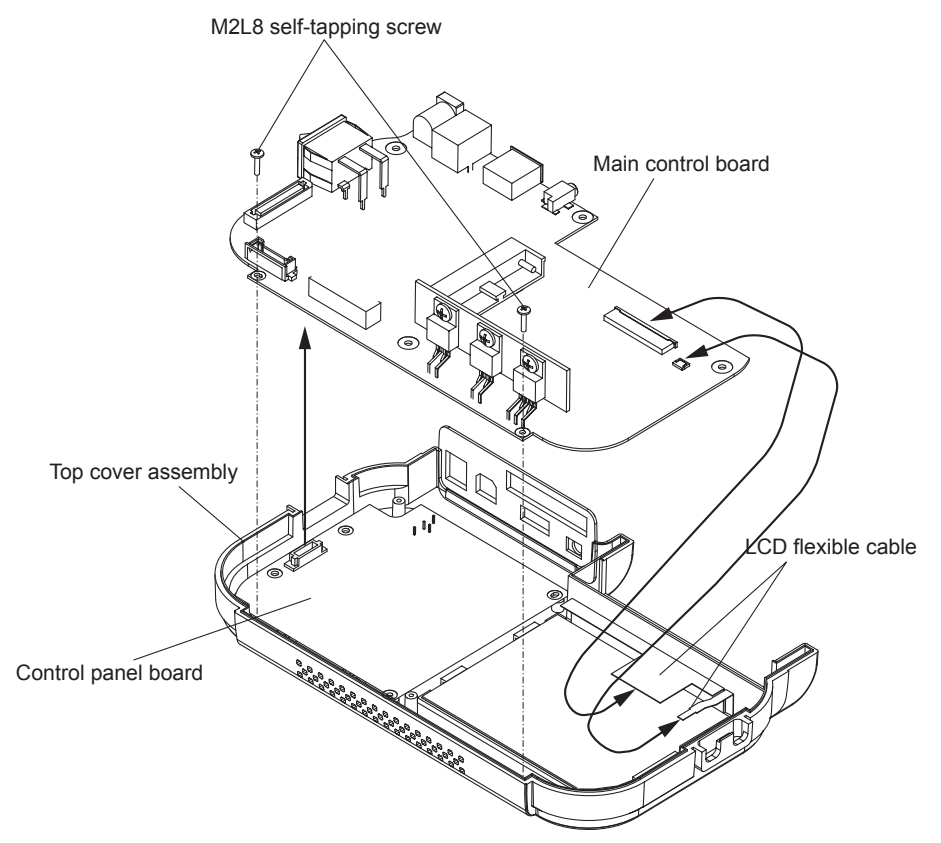

#### How to release the narrow LCD flexible cable from the connector

Lift up the black part of the connector using the small flat-head screwdriver.

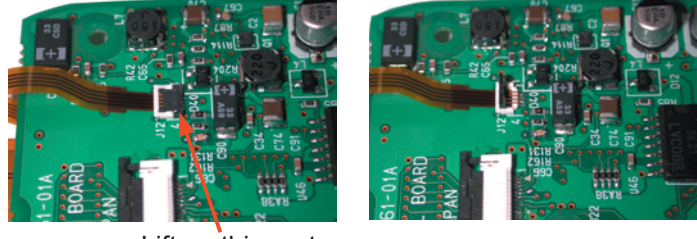

Lift up this part

#### **Re-assembly**

- (1) Re-assemble the main board in the reverse order in which it was disassembled.
- (2) Perform the Setup operations for the GL200 when you replace the main control board.

GL200-UM-251-9370

## 3.5 Replacing the Control Panel Board

#### Disassembly

- (1) Remove the side pads from the main unit (See Section 3.2).
- (2) Disassemble the top cover assembly and the bottom case assembly (See Section 3.3).
- (3) Remove the main control board (See Section 3.4).
- (4) Remove the four M2L5 self-tapping screws holding the control panel board from the top cover assembly.
- (5) Remove the control panel board from the top cover assembly.

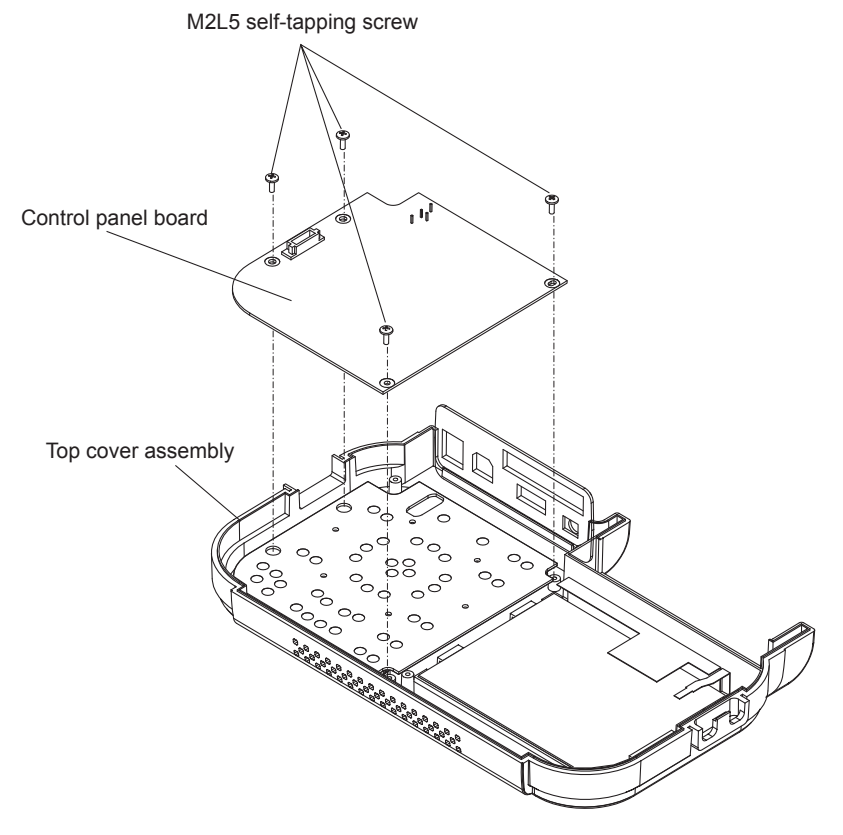

#### **Re-assembly**

(1) Re-assemble the control panel board in the reverse order in which it was disassembled.

# 3.6 Replacing the LCD

#### Disassembly

- (1) Remove the side pads from the main unit (See Section 3.2).
- (2) Disassemble the top cover assembly and the bottom case assembly (See Section 3.3).
- (3) Remove the main control board (See Section 3.4).
- (4) Remove the M2L5 self-tapping screw holding the LCD bracket and the LCD from the top cover assembly.
- (5) Remove the LCD from the top cover assembly.

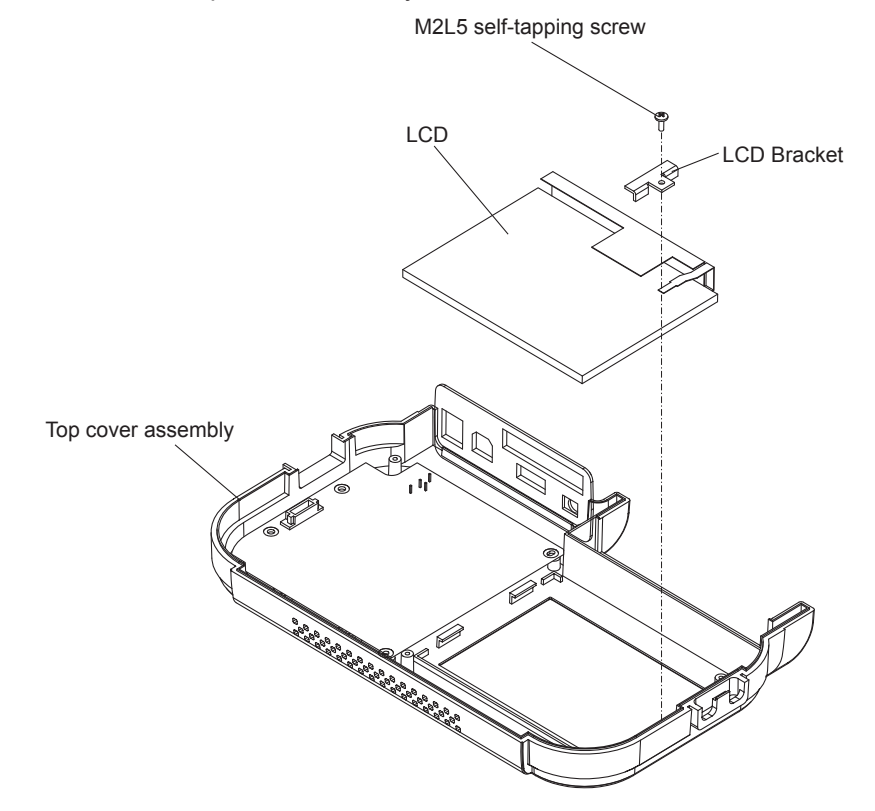

#### **Re-assembly**

(1) Re-assemble the LCD in the reverse order in which it was disassembled.

## 3.7 Replacing the AMP Board

#### Disassembly

- (1) Remove the side pads from the main unit (See Section 3.2).
- (2) Disassemble the top cover assembly and the bottom case assembly (See Section 3.3).
- (3) Remove the covering seal from the bottom case assembly.

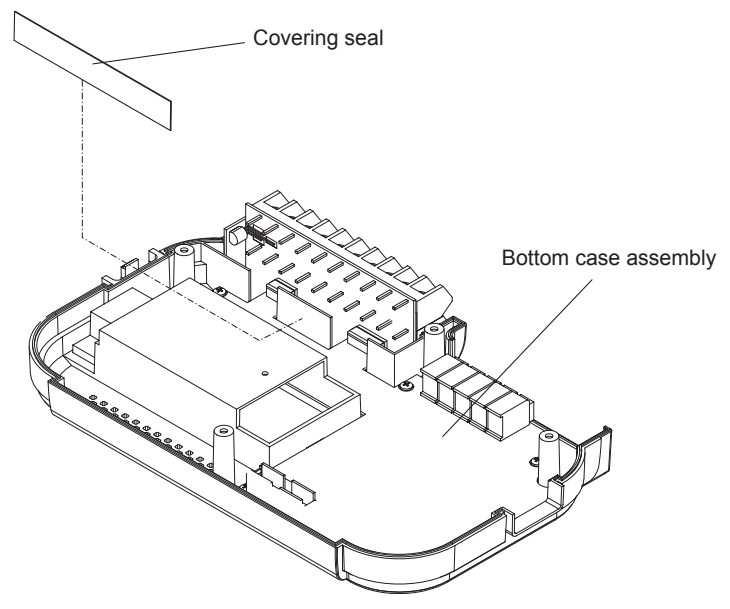

- (4) Remove the five M2L5 self-tapping screws holding the AMP board from the bottom case assembly.
- (5) Remove the AMP board and the input terminal board from the bottom case assembly.

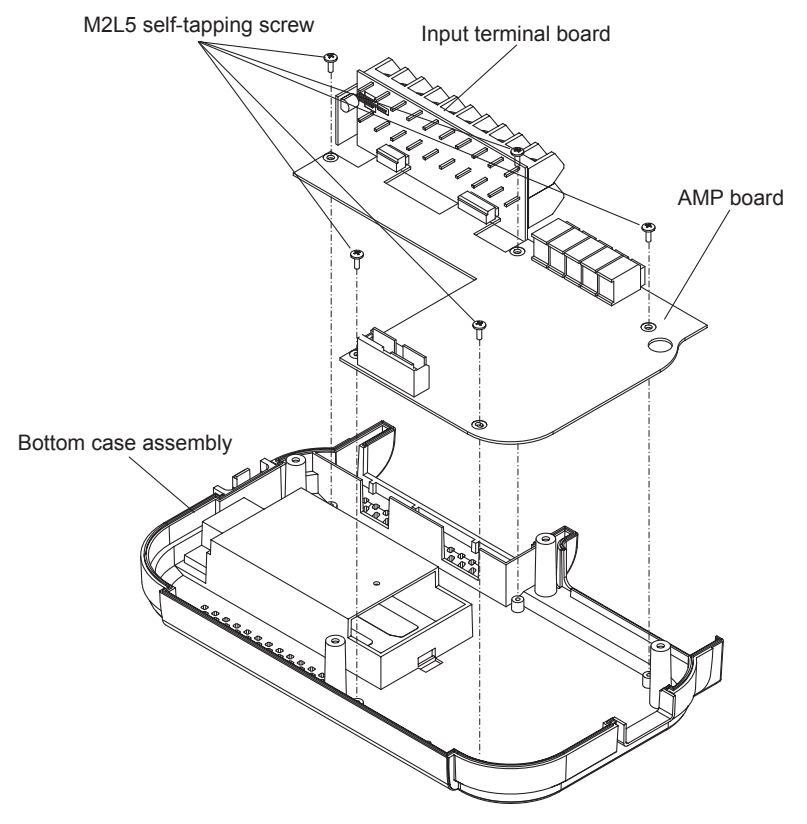

(6) Remove the input terminal board from the AMP board.

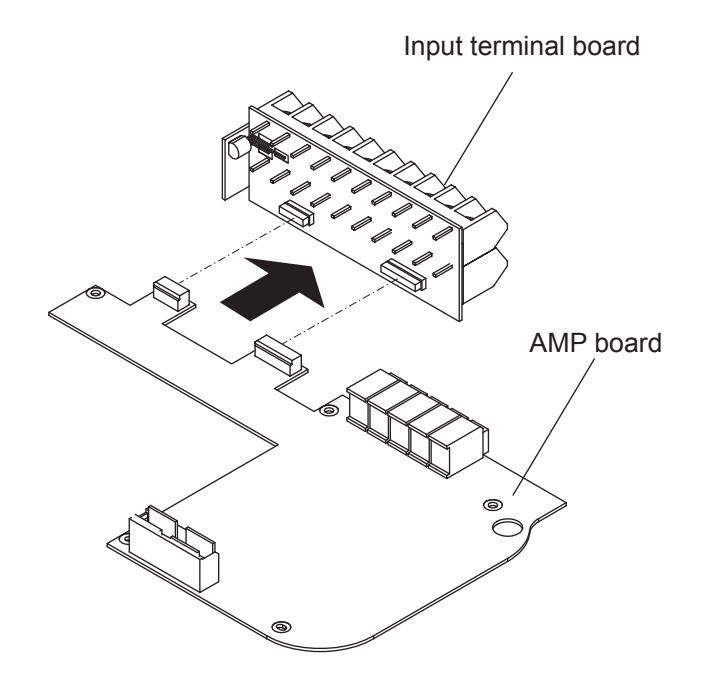

#### **Re-assembly**

- (1) Re-assemble the AMP board in the reverse order in which it was disassembled.
- (2) Perform the Setup operations for the GL200 when you replace the AMP board.

# 3.8 Replacing the Input Terminal Board

#### Disassembly

- (1) Remove the side pads from the main unit (See Section 3.2).
- (2) Disassemble the top cover assembly and the bottom case assembly (See Section 3.3).
- (3) Remove the covering seal from the bottom case assembly.

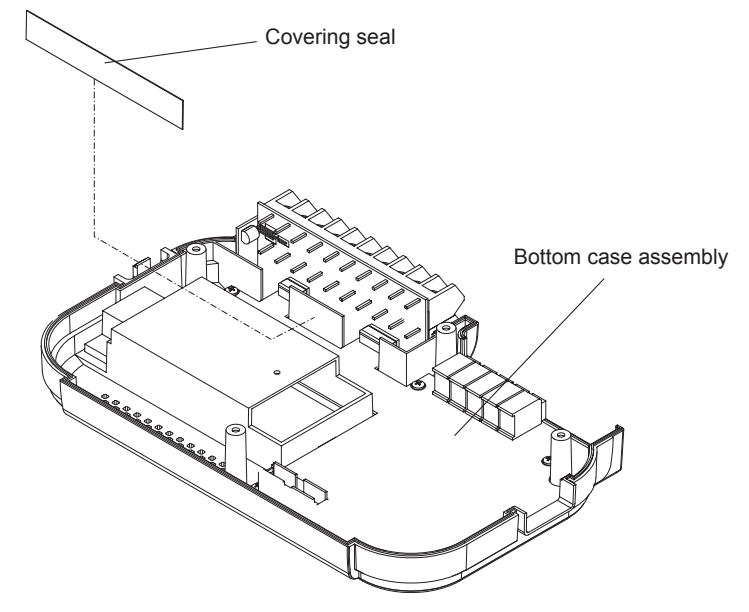

(4) Remove the five M2L5 self-tapping screws holding the AMP board from the bottom case assembly.

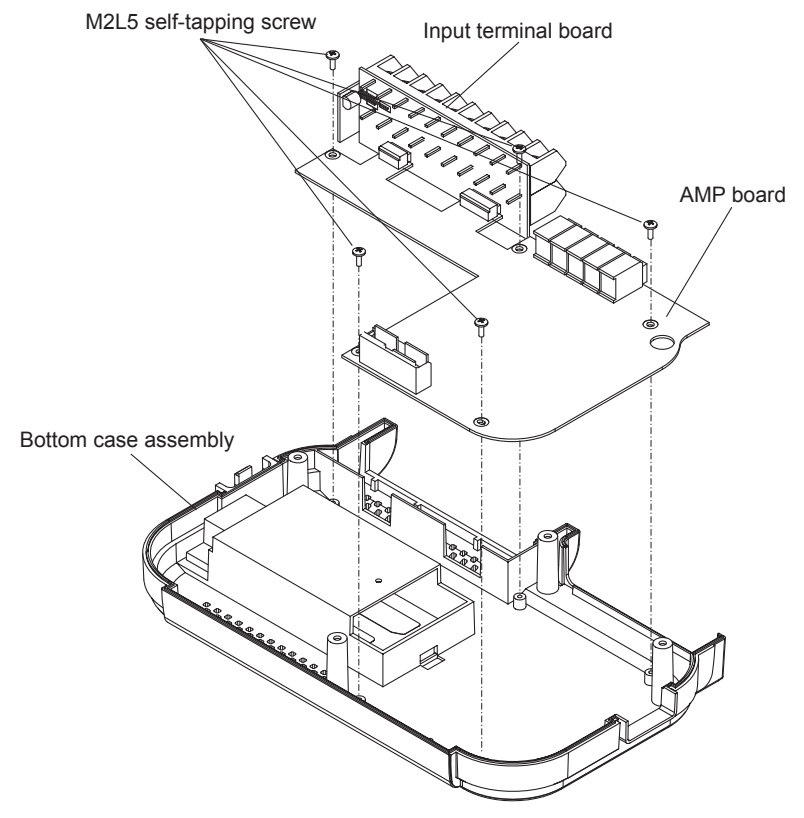

(5) Remove the AMP board and the input terminal board from the bottom case assembly.GL200-UM-251-9370 3-8

(6) Remove the input terminal board from the AMP board.

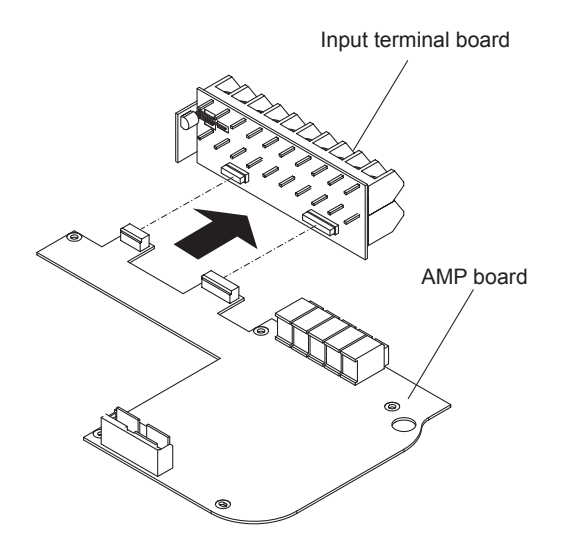

#### **Re-assembly**

- (1) Re-assemble the input terminal board in the reverse order in which it was disassembled.
- (2) Perform the Setup operations for the GL200 when you replace the input terminal board.

# 4. SETUP PROCEDURES

# 4.1 Entering the System Setup Menu

(1) Press the [MENU] key until the "OTHR" menu shown below appears.

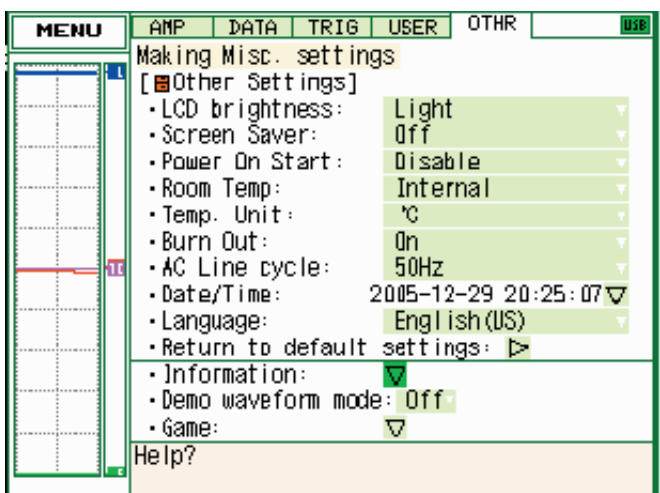

(2) Move the cursor to the "Information" position using the [Direction] keys.

| MENU     | AMP DATA TRIG                    | USER OTHR USE        |  |
|----------|----------------------------------|----------------------|--|
|          | Making Misc. settings            |                      |  |
|          | [⊟Other Settings]                |                      |  |
|          | •LCD brightness:                 | Light                |  |
|          | •Screen Šaver:                   | Ofř                  |  |
|          | •Power On Start:                 | Disable              |  |
|          | • Room Temp:                     | Internal             |  |
|          | •Temp Unit                       | °C                   |  |
|          | • Burn Out                       | -On 🗸 🗸              |  |
| <u> </u> | • AC Line cycle:                 | 50Hz                 |  |
|          | •Date/Time: 2                    | 005-12-29 20:25:07 🗸 |  |
|          | Language:                        | English(US)          |  |
|          | •Return to default settings: Þ   |                      |  |
|          | <ul> <li>Information:</li> </ul> |                      |  |
|          | •Demo waveform mode              | : Off                |  |
|          | • Game:                          |                      |  |
|          | Help?                            |                      |  |
|          |                                  |                      |  |

(3) Press the [ENTER] key to display the "Information" menu shown below.

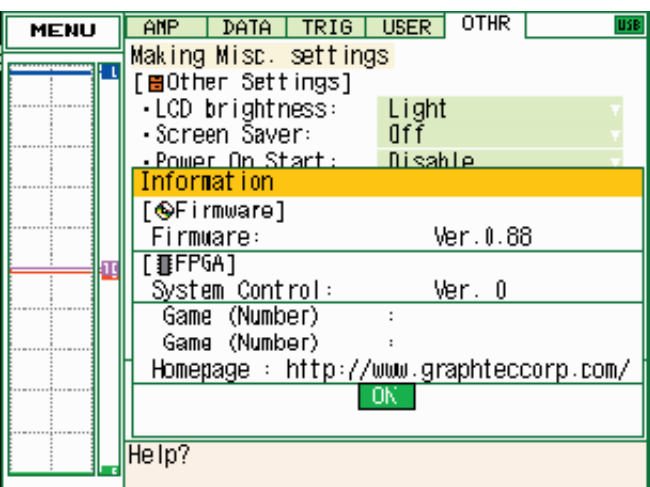

(4) Press the [LEFT DOUBLE ARROW Direction] key 10 times in order to display the "Setup" menu shown below.

| MENU | Secret Menu                                                                                                    |
|------|----------------------------------------------------------------------------------------------------|
|      | Secret Menu         [AMP Setup]         Mode:       Slot1         Temperature Sensor:         Area:         CH:       CH 1         Execute Setup:       >         • LCD Light:       64         • Color Palette:       > |
|      | •color Palette: ♥<br>Help?                                                                                                    |

- (5) Move the cursor to the "Mode" position using the [Direction] keys.
- (6) Press the [ENTER] key to display the menu from which you can execute the various Setup operations.

| Setup mode          |  |  |
|---------------------|--|--|
| Setup1 (Basic)      |  |  |
| Setup2 (Room temp.) |  |  |

(7) Select the Setup mode using the [Direction] keys, and then press the [ENTER] key.

(8) Move the cursor to the "Execute Setup" position as shown below.

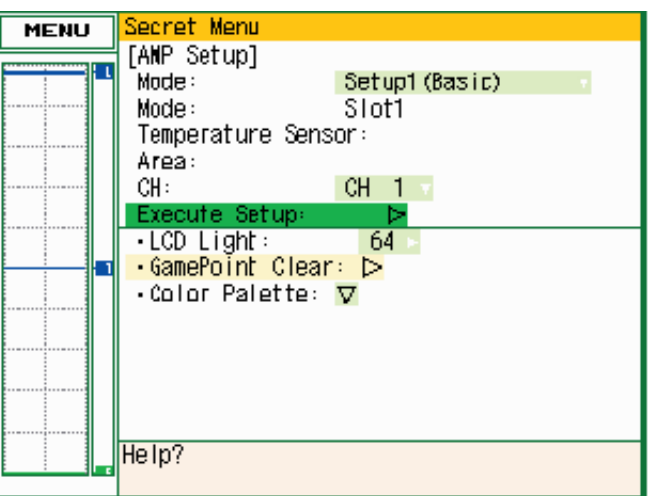

(9) Press the [ENTER] key to start the selected Setup operation.

# 4.2 AC Line cycle Setting

You must set the AC Line cycle setting of the GL200 to the same cycle as that of your AC line before you perform the Setup1 and Setup2 operations.

#### How to set the AC line cycle

(1) Press the [MENU] key until the "OTHR" menu shown below appears.

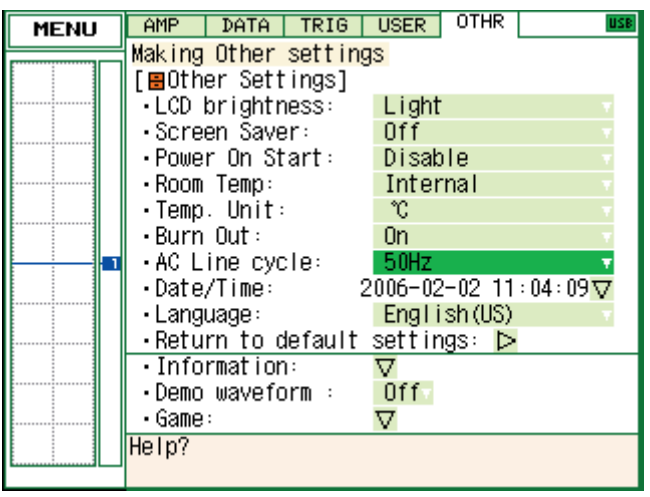

- (2) Move the cursor to the "AC Line cycle" position using the [Direction] keys.
- (3) Press the [ENTER] key to display the "AC Line cycle" selection menu shown below.

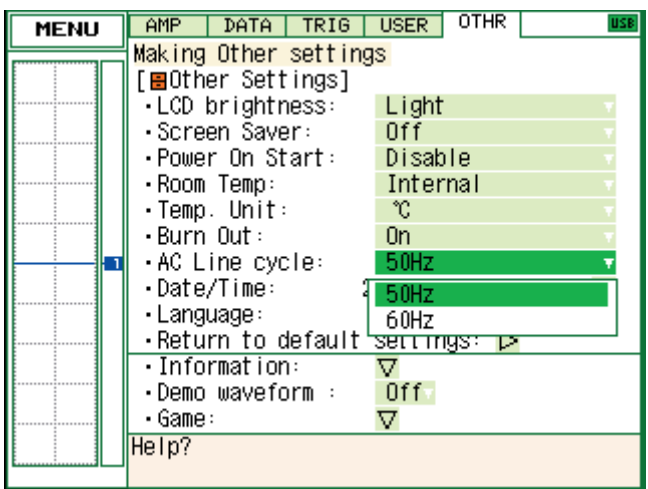

(4) Select the appropriate cycle for your AC line.

# 4.3 Performing Setup1 (Voltage Input)

This procedure is required when any part of the AMP board is replaced.

#### Preparation

- Have a voltage generator on hand that can output voltage up to 50 VDC (four-digit output).
- Mutually connect the ground terminals of the voltage generator and the GL200.
- Set the AC Line cycle setting of the GL200 to the same cycle as that of your AC line.

#### Wiring connection

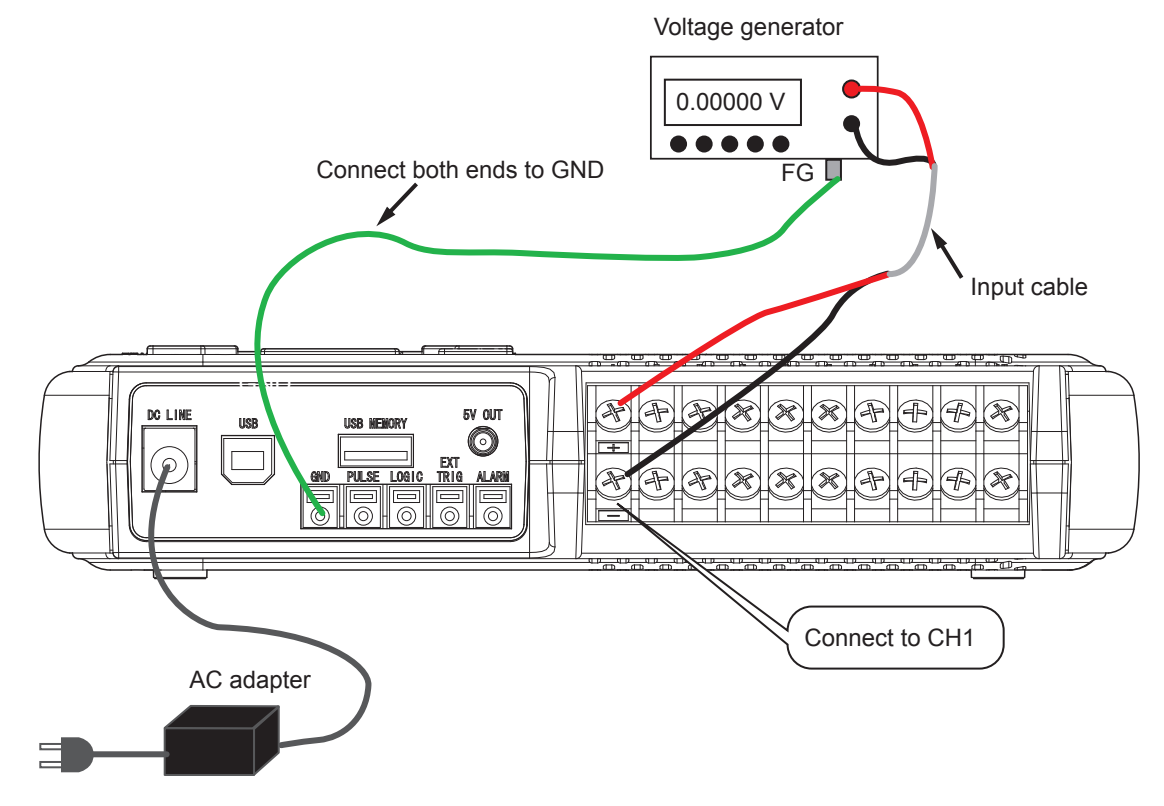

#### Setup procedure

- (1) As shown in the figure above, connect the output of the voltage generator to the GL200's CH1 input terminal.
- (2) Leave the GL200 turned on for at least 30 minutes.
- (3) After entering the System Setup mode, open the Setup menu as shown below. Specify the AMP Setup conditions as shown below.
  - Mode :Setup1 (Basic) :CH 1
  - СН

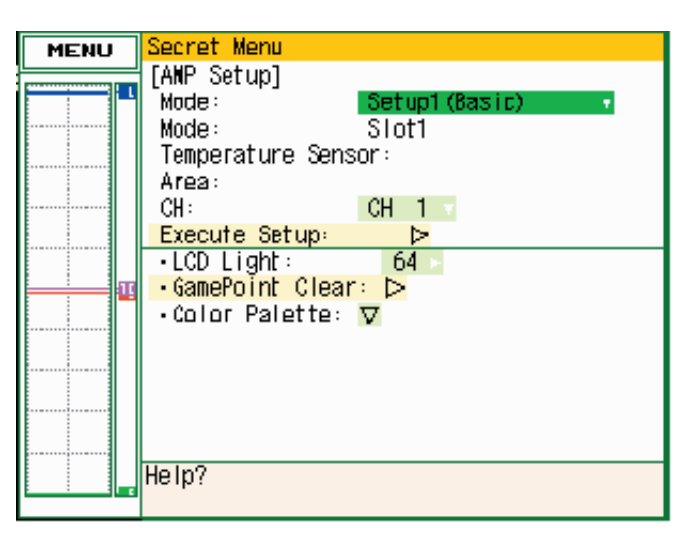

(4) Move the cursor to the "Execute Setup" position as shown below.

| MENU | Secret Menu                      |
|------|----------------------------------|
|      | [AMP Setup]                      |
|      | Mode: Setup1(Basic)              |
|      | Mode: Slot1                      |
|      | Temperature Sensor:              |
|      | Area:                            |
|      | CH: CH 1                         |
|      | Execute Setup: >                 |
|      | •LCD Light: 64 >                 |
|      | <mark>•GamePoint Clear:</mark> ⊳ |
|      | •Color Palette: 🔽                |
|      |                                  |
|      |                                  |
|      |                                  |
|      |                                  |
|      |                                  |
|      | Help?                            |
|      |                                  |

(5) Press the [ENTER] key to start the Setup1 (Basic) operation.

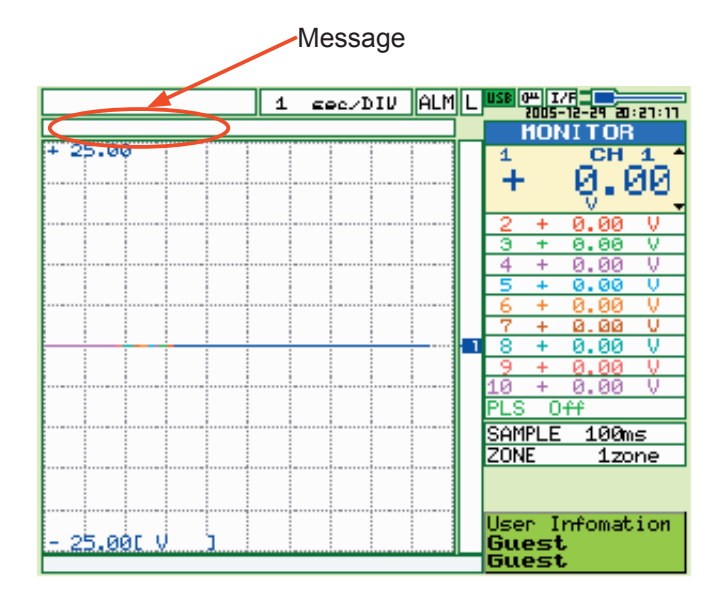

- (6) The "GND : [START]" message is displayed at the location shown above.
- (7) Input "0.000mV" to the input terminals of channel 1.
- (8) Press the [START] key and then wait until the "20 mV : [START]" message appears. Specify the voltage generator's output voltage setting to correspond to one of the displayed voltage ranges in the following table, and then input that voltage to the GL200.

| Message | Input Voltage |
|---------|---------------|
| GND     | 0.000 mV      |
| 20 mV   | 20.000 mV     |
| 50 mV   | 50.000 mV     |
| 100 mV  | 100.000 mV    |
| 200 mV  | 200.000 mV    |
| 500 mV  | 500.000 mV    |
| 1 V     | 1.000 V       |
| 2 V     | 2.000 V       |
| 5 V     | 5.000 V       |
| 10 V    | 10.000 V      |
| 20 V    | 20.000 V      |
| 50 V    | 50.000 V      |

- (9) Repeat step (8) by sequentially setting the Measure parameter to 50 mV, 100 mV, 200 mV, 500 mV, 1 V, 2 V, 5 V, 10 V, 20 V and 50 V, and then inputting the corresponding voltage.
- (10) When you have finished the Setup operation for 50 V, the "EEPROM : [ENTER]" message appears. Press the [ENTER] key to begin writing the new Setup data to the EEPROM.
- (11) After the setup parameters have been registered to the EEPROM, the display closes and returns to normal mode.
- (12) Turn off the GL200.

This completes the voltage amp setup.

# 4.4 Performing Setup2 (Room Temperature Compensation)

#### Preparation

- As shown below, use (T, Ø0.32 mm) temperature compensation leads to connect the input terminals to the 0°C reference temperature device (Zero controller).
- Set the AC Line cycle setting of the GL200 to the same cycle as that of your AC line.

#### Wiring connection

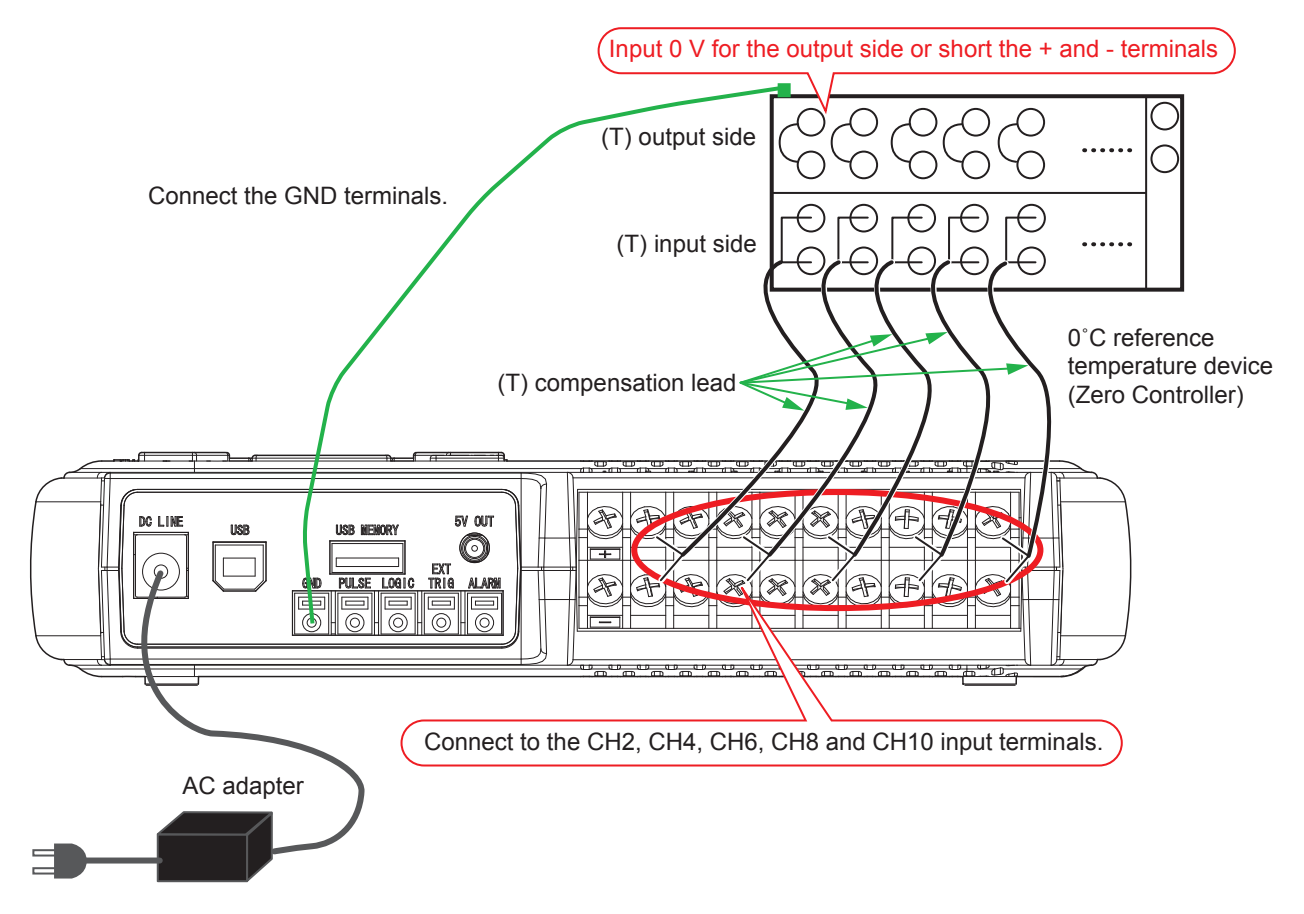

#### CAUTION

Connect each compensation copper lead to a single terminal as shown in the above diagram (parallel wiring is not permitted).

- (1) As shown in the figure above, connect the inputs of the zero controller to the GL200's input terminals.
- (2) Leave the GL200 turned on for at least 30 minutes.

(3) After entering the System Setup mode, open the Setup menu as shown below. Specify the AMP Setup conditions as shown below.

| Mode | :Setup2 (F | Room temp.)      |                    |
|------|------------|------------------|--------------------|
| Area | :Area1     |                  |                    |
| CH   | :CH 2      |                  |                    |
|      | MENU       | Secret Menu      |                    |
|      |            | [ANP Setup]      |                    |
|      |            | Mode:            | Setup2(Room temp.) |
|      |            | Slot:            | Slot1 v            |
|      |            | Temperature Sens | or: Sensor1 v      |
|      |            | Area:            | Area1 -            |
|      |            | CH:              | CH 2 -             |
|      |            | Execute Setup:   | $\triangleright$   |
|      |            | 1.46.1.1.1.1     |                    |

|     | Temperature Senso | r: Sensor1 |
|-----|-------------------|------------|
|     | Area:             | Area1 🔹    |
|     | CH:               | CH 2       |
|     | Execute Setup:    |            |
|     | •LCD Light:       | 64         |
| - 1 | •GamePoint Clear: |            |
| П   | •Color Palette: N | 7          |
|     |                   |            |
|     |                   |            |
|     |                   |            |
|     |                   |            |
|     |                   |            |
|     |                   |            |
|     | Help?             |            |
| _   | 1                 |            |

- (4) Move the cursor to the "Execute Setup" position as shown above.
- (5) Press the [ENTER] key to start the Setup2 (Room temp.) operation.

|              | Message       |                                                      |
|--------------|---------------|------------------------------------------------------|
|              | 1 sec/DIV ALM |                                                      |
| + 25.00      |               | + 0.00                                               |
|              |               | 2 + 0.00 V<br>3 + 0.00 V<br>4 + 0.00 V<br>5 + 0.00 V |
|              |               | 6 + 0.00 V<br>7 + 0.00 V<br>1 8 + 0.00 V             |
|              |               | 9 + 0.00 V<br>10 + 0.00 V<br>PLS Off                 |
|              |               | ZONE 100ms                                           |
| - 25.00C V ] |               | User Infomation<br>Guest<br>Guest                    |

- (6) The "rTemp : [START]" message is displayed at the location shown above.
- (7) Press the [START] key and then wait until the "EEPROM : [ENTER]" message appears.
- (8) Press the [ENTER] key to begin writing the new Setup data to the EEPROM.
- (9) After the setup parameters have been registered to the EEPROM, the display closes and returns to normal mode.

(10) Re-open the Setup menu as shown below. Specify the AMP Setup conditions as shown below.

| Mode | :Setup2 (Room temp.) |  |
|------|----------------------|--|
| Area | :Area2               |  |
| СН   | :CH 2                |  |
|      | MENU Secret Menu     |  |

| .012 |                                                               |  |  |  |  |  |
|------|---------------------------------------------------------------|--|--|--|--|--|
| MENU | Secret Menu                                                   |  |  |  |  |  |
|      | [AMP Setup]<br>Mode: Setup2(Room temp.)                       |  |  |  |  |  |
|      | Temperature Sensor: Sensor1<br>Area: Area2<br>CH: CH 2        |  |  |  |  |  |
|      | • LCD Light: 64<br>• GamePoint Clear: ▷<br>• Color Palette: ▽ |  |  |  |  |  |
|      | lis in O                                                      |  |  |  |  |  |
|      | He Ip?                                                        |  |  |  |  |  |

- (11) Repeat steps (4) to (8) for all the areas up to Area5.
- (12) Turn off the GL200.

This completes the Room temp. setup.

#### Setup flow for the Room temp.

| Procedure | Selected area |
|-----------|---------------|
| 1         | Area 1        |
| 2         | Area 2        |
| 3         | Area 3        |
| 4         | Area 4        |
| 5         | Area 5        |

# 5. INSPECTION AND CHECK PROCEDURES

## 5.1 Inspection and Check Methods

#### Preparations for inspections and checks

Condition settings file :GL2CondVT.CND

← Condition settings for measurement accuracy

(1) Copy the condition settings file to a USB memory device from the computer.

#### How to load the condition settings file to the GL200 from a USB memory device

(1) Press the [FILE] key, and then move the cursor to the "Load" position using the [Direction] keys.

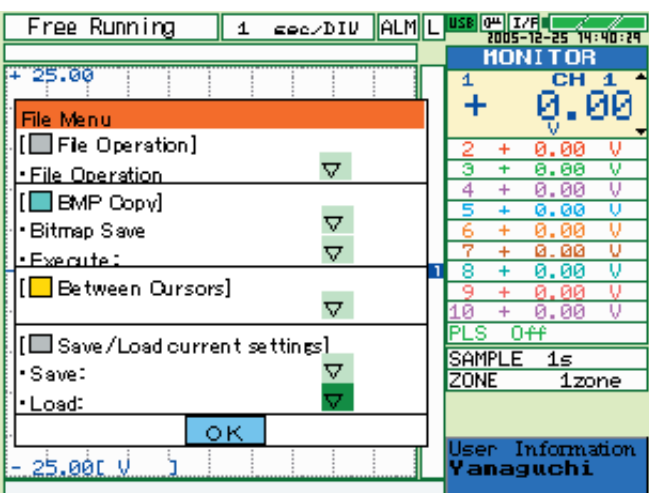

(2) Press the [ENTER] key to display the menu below.

| Free Running 1 Geo/DIV ALM      | L USB 04 1/F 2005-12-25 14:40:29   |
|---------------------------------|------------------------------------|
|                                 | HONITOR                            |
| + 25.00                         | 1 CH 1                             |
| File Menu                       | + 6.00                             |
| [ File Operation]               | 2 + 0.00 V                         |
| File Operation                  | 3 + 0.00 V                         |
| [BMP Copy]                      | 4 + 0.00 V                         |
| Bitman Save ▽                   | 6 + 0.00 V                         |
| Execute:                        | 7 + 0.00 V                         |
|                                 | 1 8 + 0.00 V                       |
| Eetween Oursonsj                | 9 + 0.00 V                         |
|                                 | 10 + 0.00 V<br>PLS 0 <del>41</del> |
| Load Settings                   | SAMPLE 15                          |
| Folder :[/MEM ]                 | ZONE 1zone                         |
| File Name 💠 [Not Specified] 🗸 🗸 |                                    |
| Gencel                          | User Information                   |
| - 25.00L V J : : : : : : :      | Yanaguchi                          |

(3) Move the cursor to the "File Name" position using the [Direction] keys.

(4) Press the [ENTER] key to display the menu shown below.

| _   |                    |       |       |       | 1          |    | Luce 12         |       |             |          |
|-----|--------------------|-------|-------|-------|------------|----|-----------------|-------|-------------|----------|
|     | Free Running       | 1     | sec.  | /DIV  | ALM        | ΙL | <b>In 28</b> [6 | 2005- | 12-25 14    | :40:24   |
|     |                    |       |       |       |            | ]  |                 | HON   | ITOR        |          |
| +   |                    |       |       |       |            |    | 1               |       | CH          | 1 *      |
|     | Load Current Setti | ngs   |       |       |            | 1  | Ŀъ              |       | 0.0         | aïa -    |
|     | 4 <b>Vor 7</b> RF  | **    |       |       |            |    | IТ              |       | - Nores     | 90       |
|     | Soloot filolfol    | 1     |       |       |            |    | 2               | +     | 0 00        | 0        |
| 1.  | serect interion    | ier   |       |       |            |    | 5               | ÷     | 0.00        | -ů-      |
| ŀ   | N                  |       |       |       | ]          | -  | 4               | +     | 0 00        | -ŭ       |
|     | (MEM)              | Into  | rnal  | momo  | irv        |    | - E             | +     | 0.00        | Ť.       |
|     | ALCOIN 1           |       | a non | meane | " <b>,</b> |    | 1Z              | -     | 0 00        | -ŭ       |
|     | KOORIN I           | DOR 1 | devn  | се    |            |    | 2               | - T   | 0.00        | -ŭ-      |
| Ŀ   |                    |       |       |       | - 11       |    | 6               |       | 0.00        | Ť        |
| 1   |                    |       |       |       | - 11       |    | 8               | - T   | 0.00        | <u> </u> |
| . ' |                    |       |       |       | - 11       |    | 4.0             |       | 0.00        | <u> </u> |
| H   |                    |       |       |       |            | -  | 10              | - TO  | 0.00        | v        |
|     |                    |       |       |       | - 11       |    | FLS             | - 0   | <del></del> |          |
|     |                    |       |       |       | - 11       |    | SAM             | PLE   | 15          |          |
|     |                    |       |       |       | - 11       |    | ZON             | E     | <u> </u>    | ne       |
| Ŀ   |                    |       |       |       |            |    |                 |       |             |          |
| Г   | IENTER1Select      |       |       |       |            |    |                 |       |             |          |
| Ľ   | [e-1[-+1Wove_fol   | Hor   |       |       |            |    | Use             | r I   | nforma      | ation    |
| _   | La II almove to    | uer   |       |       |            | 1  | Yai             | nag   | uchi        |          |
|     |                    |       |       |       |            | -  |                 |       |             |          |

- (5) Move the cursor to the "USB device" position using the [Direction] keys.
- (6) Press the [ENTER] key to display the menu shown below.

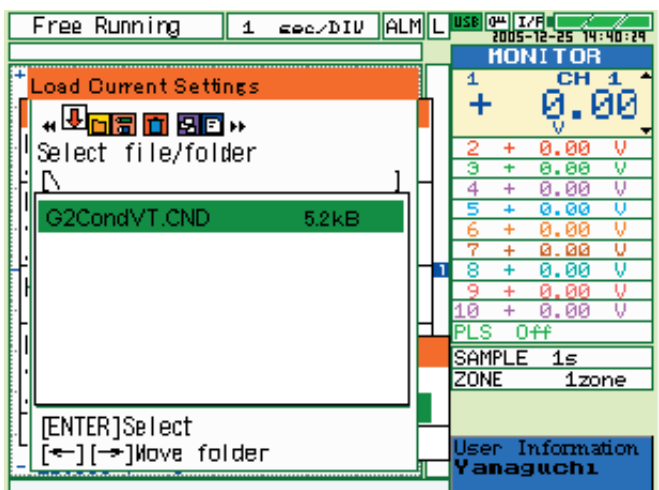

(7) Specify the condition settings file to execute the various inspection operations.

| Free Running 1 Geo/DIV ALM L | USB 04 1/F       |
|------------------------------|------------------|
|                              | HONITOR          |
| + 25.00                      | 1 CH 1 1         |
| File Menu                    | + 0.00           |
| [ File Operation ]           | 2 + 0.00 V       |
| File Operation               | 3 + 0.00 V       |
| BMP Cond                     | 4 + 0.00 V       |
| Pitmon Som                   | 5 + 0.00 V       |
|                              | 7 + 0.00 V       |
| •Execute: v                  | 8 + 0.00 V       |
| [ Between Oursors]           | 9 + 0.00 V       |
|                              | 10 + 0.00 V      |
|                              | PLS Off          |
| Load Settings                | SAMPLE 15        |
| [Folder :[/USB1 ]            | ZONE 1zone       |
| File Name G2CondVT.CND ▽     |                  |
| L OK Cancel                  | User Information |
| - 25.00L V J                 | Yanaguchi        |
|                              |                  |

- (8) Move the cursor to the "OK" position using the [Direction] keys.
- (9) Press the [ENTER] key to load the condition settings file.

#### 5.1.1 Measurement Accuracy

Supply the reference voltage or frequency determined for each measurement range, and then check the voltage accuracy.

#### Preparation

- Have a voltage generator on hand that can output voltage up to 50 VDC (using four-digit output).
- Mutually connect the ground terminals of the voltage generator and the GL200 prior to initiating measurement.

#### Wiring connection

Same wiring connection as Setup1. (See Setup1 procedure)

#### **Setting procedure**

(1) Load the condition settings file "GL2CondVT.CND" from the USB memory device.

#### **Measurement procedure**

(1) Press the [MENU] key to display the menu shown below.

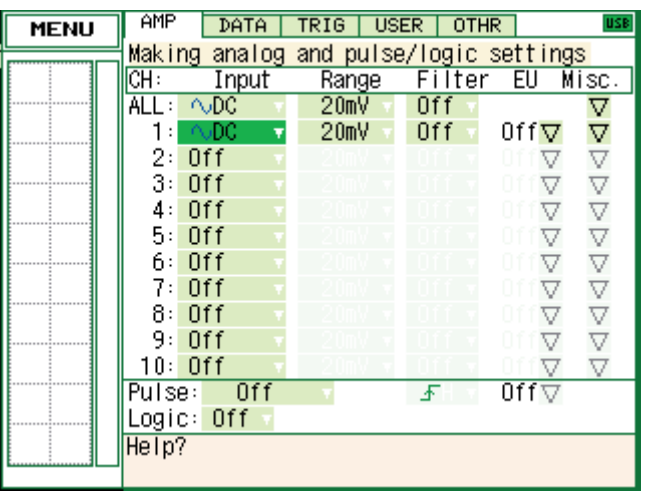

- (2) Move the cursor to the Range position of channel 1.
- (3) Press the [ENTER] key to display the menu shown below, and then select the reference voltage range.

| MENU                                   | AMP   | DATA       | TRIG   | USER    | OTHR  |                | USB      |  |  |
|----------------------------------------|-------|------------|--------|---------|-------|----------------|----------|--|--|
| Making analog and pulse/logic settings |       |            |        |         |       |                |          |  |  |
|                                        | CH:   | Input      | Rang   | je F    | ilter | EU I           | Nisc.    |  |  |
|                                        | ALL : | ∿DC        | _ 20m\ | / 0     | ff⊤   |                | $\nabla$ |  |  |
|                                        | 1:    | ∿DC –      | _ 20m\ | / 🔻 🛛 🛛 | ff    | Off⊽           | $\nabla$ |  |  |
|                                        | 2:    | Off 🔹      | 20mV   | 1       | 0 V 0 | 0ff $\nabla$   | $\nabla$ |  |  |
|                                        | 3:    | Off v      | 50m\   | / ż     | οv    | 0 f f $\nabla$ | $\nabla$ |  |  |
|                                        | 4:    | Off v      | 100m\  | / 5     | ΟV    | of f $ abla$   | $\nabla$ |  |  |
|                                        | 5:    | Off 🔹      | 200m\  | /   1-  | 5 V   |                | $\nabla$ |  |  |
|                                        | 6:    | Off 🔹      | 500m\  | 1       | - ·   |                | $\nabla$ |  |  |
|                                        | 7:    | Off 🔹      | 1 \    |         |       |                | $\nabla$ |  |  |
|                                        | 8:    | Off –      | 2 \    |         |       |                | $\nabla$ |  |  |
|                                        | 9:    | Off 🔹      | 5 \    |         |       |                | $\nabla$ |  |  |
|                                        | 10:   | <u>Off</u> | 2000   | Ý U     | II V  | $\nabla$       | $\nabla$ |  |  |
|                                        | Pulse | : Off      |        | - 4     | FH    | Off⊽           |          |  |  |
|                                        | Logic | : Off 🔻    |        |         |       |                |          |  |  |
|                                        | Help? |            |        |         |       |                |          |  |  |
| •••••••••••••••••••••••••••••••••••••• |       |            |        |         |       |                |          |  |  |

#### **5. INSPECTION AND CHECK PROCEDURES**

| Fr  | ee Run | ning | ALARM | LO | GIC 🗳 | 2006-0" | -20 15:30:12 |
|-----|--------|------|-------|----|-------|---------|--------------|
| СН  | VAL    | UE   |       | Ma | x     | Mi      | n            |
| 1   | +      | 0.00 | 3 и — | +  | 0.00  | - (     | 0.03         |
| 2   | +      | 0.00 | 3 и — | +  | 0.14  | -       | 0.01         |
| З   | -      | 0.01 | υ     | +  | 0.07  | ' –     | 0.01         |
| 4   | +      | 0.00 | 3 v   | +  | 0.00  | ) —     | 0.04         |
| 5   | +      | 0.00 | 3υ -  | +  | 0.07  | -       | 0.01         |
| 6   | +      | 0.00 | 3 у — | +  | 0.04  | -       | 0.01         |
| 7   | +      | 0.00 | 3 у — | +  | 0.02  | ! –     | 0.01         |
| 8   | -      | 0.01 | Lυ    | +  | 0.01  | . –     | 0.01         |
| 9   | +      | 0.00 | 3 у — | +  | 0.01  | . –     | 0.01         |
| 10  | +      | 0.00 | 3 v 👘 | +  | 0.00  | -       | 0.01         |
| PLS |        |      |       |    |       |         |              |

(4) Press the [DISPLAY] key until the menu shown below appears.

(5) Input the reference voltage for each range according to the table below, and then check that the level of measurement is within the rating.

| Voltage precision ratings |               |                          |  |  |  |  |  |
|---------------------------|---------------|--------------------------|--|--|--|--|--|
| Range                     | Input voltage | Rating (±0.08%)          |  |  |  |  |  |
| 20 mV                     | +20.000 mV    | +19.984 mV to +20.016 mV |  |  |  |  |  |
| 50 mV                     | +50.000 mV    | +49.96 mV to +50.04 mV   |  |  |  |  |  |
| 100 mV                    | +100.00 mV    | +99.92 mV to +100.08 mV  |  |  |  |  |  |
| 200 mV                    | +200.00 mV    | +199.84 mV to +200.16 mV |  |  |  |  |  |
| 500 mV                    | +500.00 mV    | +499.6 mV to +500.4 mV   |  |  |  |  |  |
| 1 V                       | +1.0000 V     | +0.9992 V to +1.0008 V   |  |  |  |  |  |
| 2 V                       | +2.0000 V     | +1.9984 V to +2.0016 V   |  |  |  |  |  |
| 5 V                       | +5.0000 V     | +4.996 V to +5.004 V     |  |  |  |  |  |
| 10 V                      | +10.0000 V    | +9.992 V to +10.008 V    |  |  |  |  |  |
| 20 V                      | +20.0000V     | +19.984 V to +20.016 V   |  |  |  |  |  |
| 50 V                      | +50.000 V     | +49.96 V to +50.04 V     |  |  |  |  |  |

|                            | Free Running |     | ALARM | LOG   |     |      | -20 15:30:12 |      |
|----------------------------|--------------|-----|-------|-------|-----|------|--------------|------|
|                            | СН           | VAL | UE    |       | Ma: | ×    | Miı          | n    |
|                            | 1            | +   | 0.00  |       | +   | 0.00 | -            | 0.03 |
|                            | 7            | +   | 0.00  | Σv –  | +   | 0.14 | -            | 0.01 |
|                            | З            | -   | 0.01  | Lv    | +   | 0.07 | -            | 0.01 |
|                            | 4            | +   | 0.00  | 3 у — | +   | 0.00 | -            | 0.04 |
|                            | 5            | +   | 0.00  | 3 v   | +   | 0.07 | -            | 0.01 |
|                            | 6            | +   | 0.00  | 3 у — | +   | 0.04 | -            | 0.01 |
|                            | 7            | +   | 0.00  | 3 v - | +   | 0.02 | -            | 0.01 |
| This value will change     | 8            | -   | 0.01  | L v   | +   | 0.01 | -            | 0.01 |
| when the reference voltage | 9            | +   | 0.00  | 3 v   | +   | 0.01 | -            | 0.01 |
| is input from the voltage  | 10           | +   | 0.00  | 3 v   | +   | 0.00 | -            | 0.01 |
| generator.                 | PLS          | ;   |       |       |     |      |              |      |

(6) Press the [START/STOP] key when the input voltage stabilizes.

(7) Wait until the "Finished" message is displayed, and then display the values as shown below.

|     |   | Mes      | sage     | •    |                   |              |                                        |
|-----|---|----------|----------|------|-------------------|--------------|----------------------------------------|
| СН  |   |          | Lo<br>Ma | GIC  | 04 I/F<br>2006-01 | -20 15:30:12 |                                        |
| 1   | + | 0.00 .   | +        | 0.00 | -                 | 0.03         |                                        |
| 2   | + | 0.00 🗸   | +        | 0.14 | -                 | 0.01         |                                        |
| З   | - | 0.01 🗸 👘 | +        | 0.07 |                   | 0.01         | Confirmently of their wolves in within |
| 4   | + | 0.00 🗸   | +        | 0.00 | -                 | 0.04         | Confirm that this value is within      |
| 5   | + | 0.00 🗸 👘 | +        | 0.07 | -                 | 0.01         | the above ratings after data has       |
| 6   | + | 0.00 🗸 👘 | +        | 0.04 | -                 | 0.01         | been captured.                         |
| 7   | + | 0.00 🗸 👘 | +        | 0.02 | -                 | 0.01         | The data with an automatically         |
| 8   | - | 0.01 🗸 👘 | +        | 0.01 | -                 | 0.01         | generated file name is cantured        |
| 9   | + | 0.00 🗸 👘 | +        | 0.01 | -                 | 0.01         | to the memory                          |
| 10  | + | 0.00 v   | +        | 0.00 | -                 | 0.01         | to the memory.                         |
| PLS | ; |          |          |      |                   |              |                                        |
|     |   |          |          |      |                   |              |                                        |

(8) Repeat steps (1) to (7), and then confirm that each value is within the above ratings.

#### 5.1.2 Temperature Accuracy

#### Preparation

- Use (T) and (K) temperature compensation leads to connect a 0°C reference temperature device (zero controller) to the GL200 input terminals as shown below.
- As shown below, use copper leads to connect the 0°C reference temperature device (zero controller) to a voltage generator that can specify output up to 1µV.

#### Wiring connection

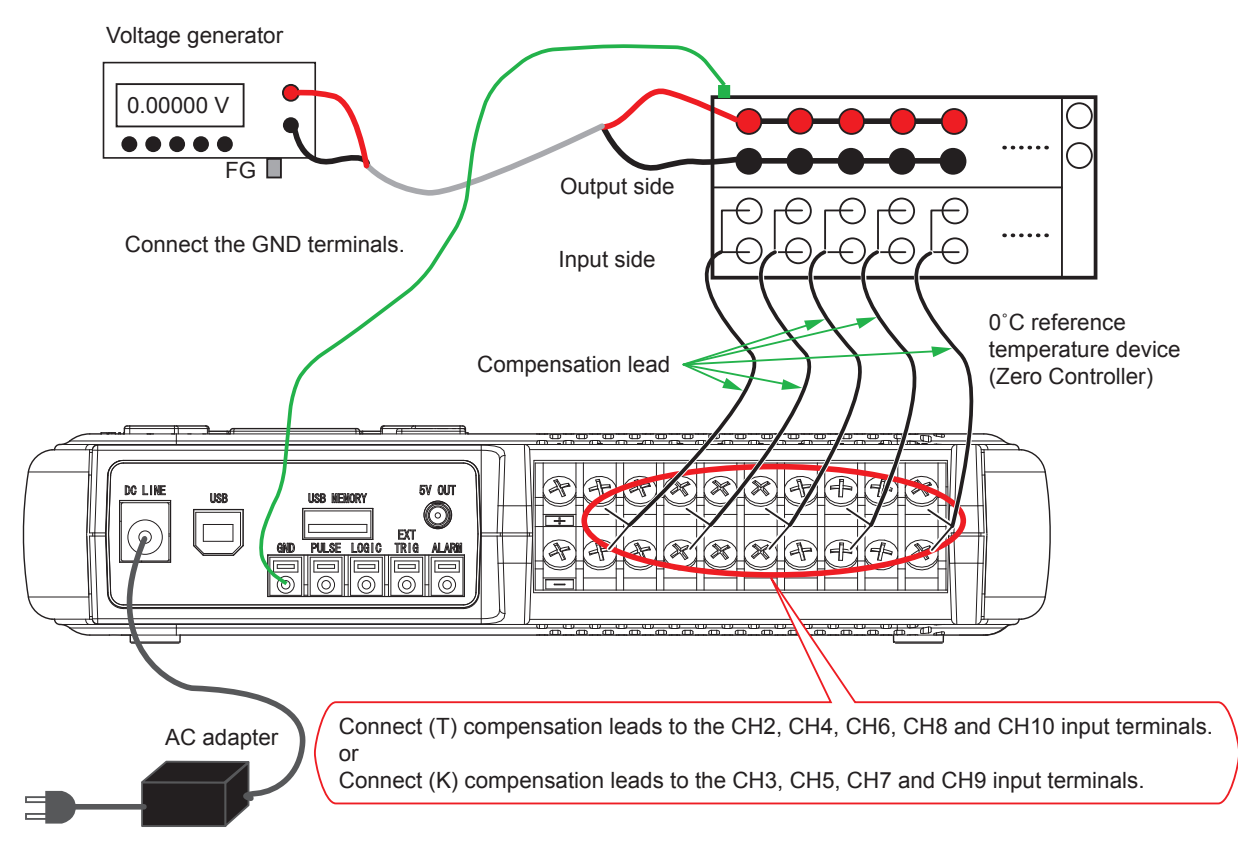

Note : The compensation leads should be connected individually. Do not connect in parallel. Connect the FG of the voltage generator and the AC adapter.

#### Setting procedure

(1) Load the condition settings file GL2CondVT.CND from the USB memory device.

#### Measurement procedure (temperature accuracy)

(1) Connect to the zero controller with the (T) compensation leads.

Connect the (T) compensation leads to the CH2, CH4, CH6, CH8 and CH10 input terminals.

(2) Use the voltage generator to successively input the reference voltage signal for the 0°C reference temperature device (zero controller) according to the table below, then check that the level of measurement is within the rating.

| Input voltage precision ratings (Type T) |               |                    |  |  |  |  |
|------------------------------------------|---------------|--------------------|--|--|--|--|
| Temperature                              | Input voltage | Standard           |  |  |  |  |
| О° 0                                     | 0.000 mV      | -0.8 °C to +0.8 °C |  |  |  |  |

(3) Connect to the zero controller with the (K) compensation leads.

Connect the (K) compensation leads to the CH3, CH5, CH7 and CH9 input terminals.

(4) Input the reference voltage signal for the 0°C reference temperature device (zero controller) according to the table below, then check that the level of measurement is within the rating.

| Input voltage precision ratings (Type K) |               |                    |  |  |  |
|------------------------------------------|---------------|--------------------|--|--|--|
| Temperature                              | Input voltage | Standard           |  |  |  |
| O° O                                     | 0.000 mV      | -1.0 °C to +1.0 °C |  |  |  |

# 6. PARTS LISTS

# 6.1 Recommended Parts List

| Part No.  | Part Name                      | Description     | Q'ty | Remarks       |
|-----------|--------------------------------|-----------------|------|---------------|
| 790420700 | Main Control Board for GL200   |                 | 1    |               |
| 790420701 | AMP Board for GL200            |                 | 1    |               |
| 790420702 | Input Terminal Board for GL200 |                 | 1    |               |
| 790420703 | Control Panel Board for GL200  |                 | 1    |               |
| 500051951 | AC Adapter JP                  | YC-1048GRC1209P | 1    | Japan         |
| 500052392 | AC Adapter UL                  | YC-1048GRC1208P | 1    | UL            |
| 500052390 | AC Adapter CEE                 | YC-1048GRC1175P | 1    | CEE           |
| 500052418 | AC Adapter BS                  | YC-1048GRC1247P | 1    | BS            |
| 795450004 | Battery Pack                   |                 | 1    | Same as GL450 |
| 562060005 | LCD, COM35H3125XL              |                 | 1    |               |

# 6.2 Parts Lists

## 6.2.1 Outer Casing

| No. | Part No.  | Part Name                   | Description | Q'ty | Remarks |
|-----|-----------|-----------------------------|-------------|------|---------|
| 1   | 604100004 | Top Cover                   |             | 1    |         |
| 2   | 604100014 | Bottom Case                 |             | 1    |         |
| 3   | 604100043 | Side Pad                    |             | 2    |         |
| 4   | 604100082 | Emblem Plate 200 "GRAPHTEC" |             | 1    |         |

# Outer Casing

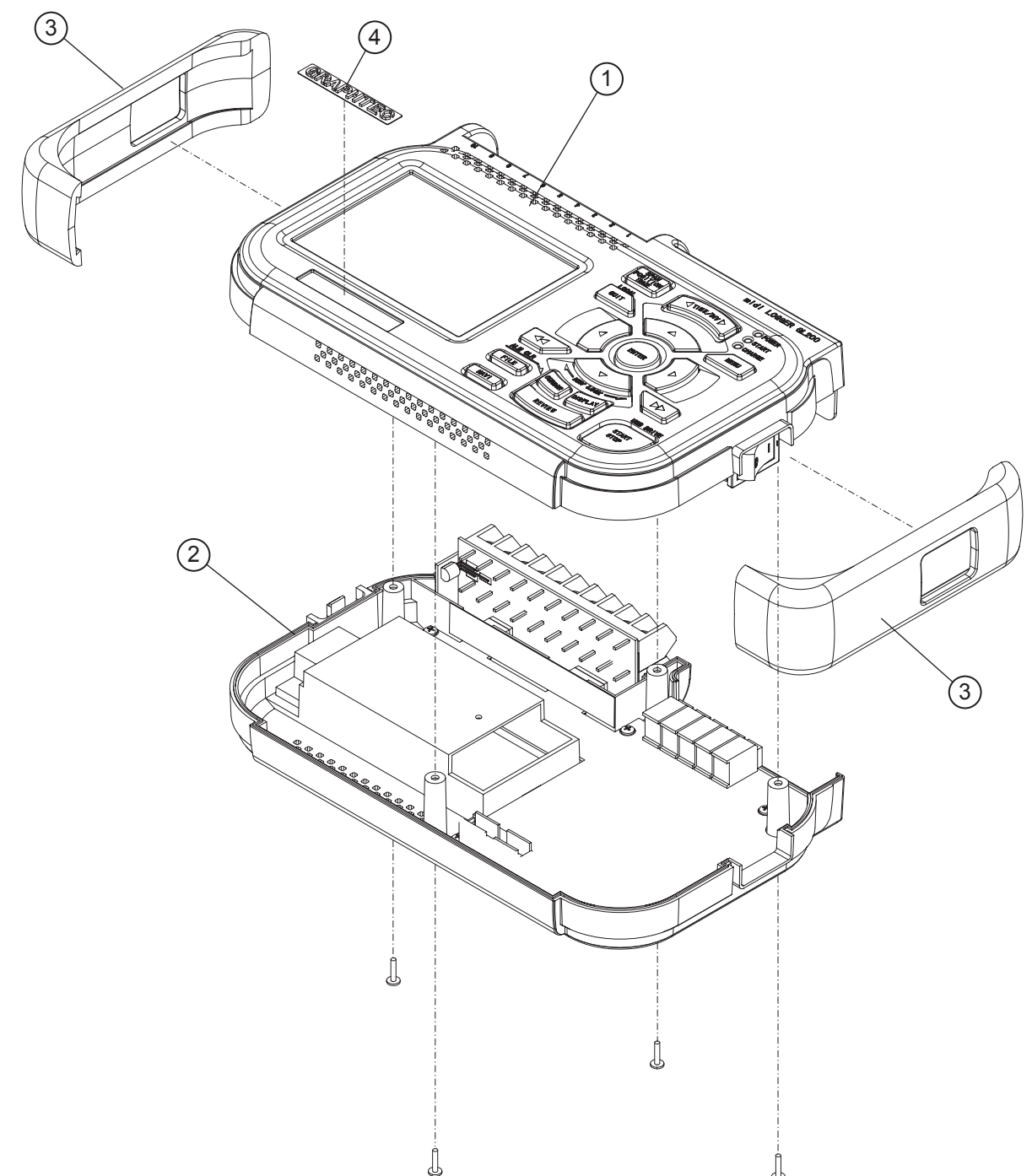

#### 6.2.2 Bottom Parts

| No. | Part No.  | Part Name            | Description | Q'ty | Remarks |
|-----|-----------|----------------------|-------------|------|---------|
| 1   | 790420701 | AMP Board            |             | 1    |         |
| 2   | 790420702 | Input Terminal Board |             | 1    |         |
| 3   | 604100090 | Covering Seal        |             | 1    |         |
| 4   | 604100023 | Battery Cover        |             | 1    |         |

#### **Bottom Parts**

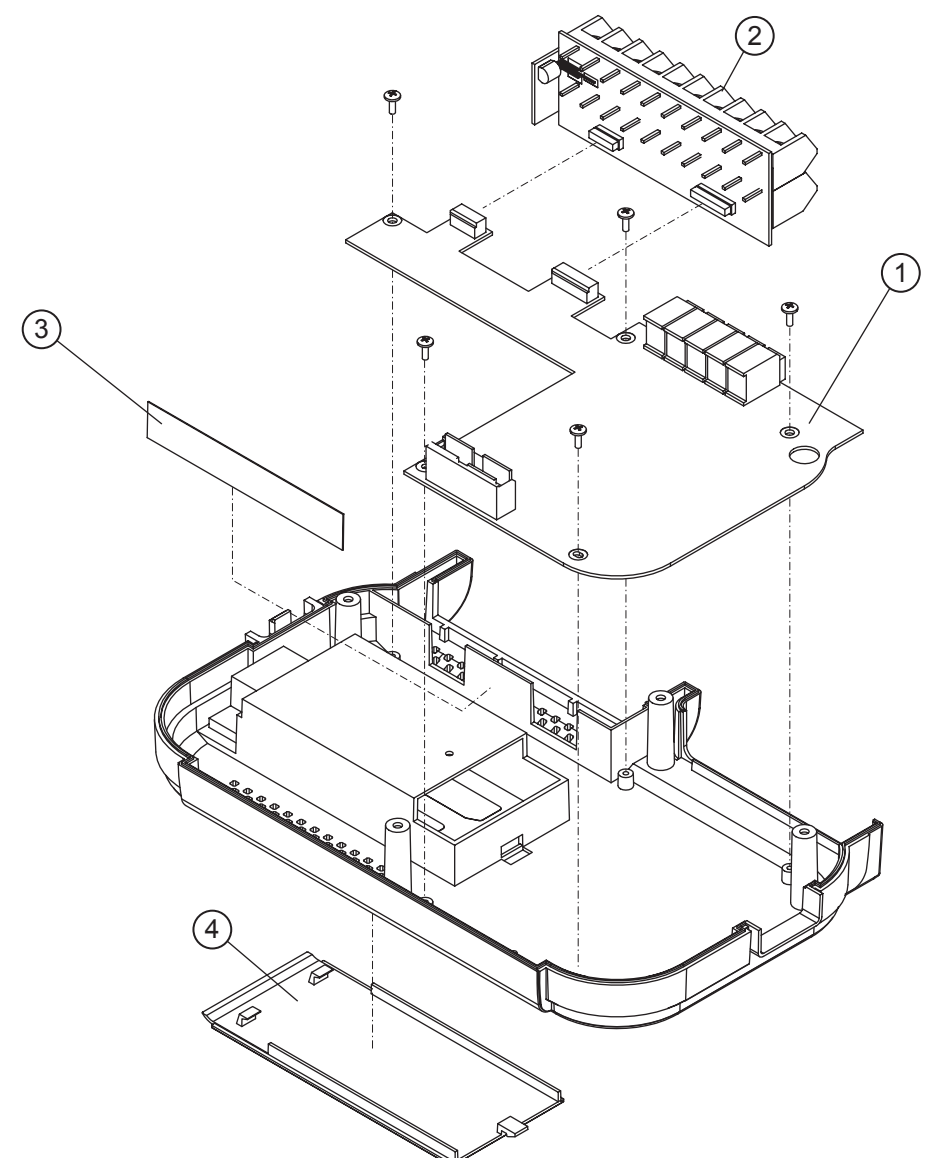

## 6.2.3 Top Parts

| No. | Part No.  | Part Name           | Description | Q'ty | Remarks |
|-----|-----------|---------------------|-------------|------|---------|
| 1   | 790420700 | Main Control Board  |             | 1    |         |
| 2   | 790420703 | Control Panel Board |             | 1    |         |
| 3   | 604100053 | Key Switch          |             | 1    |         |
| 4   | 562060005 | LCD, COM35H3125XL   |             | 1    |         |
| 5   | 604100070 | LCD Bracket         |             | 1    |         |
| 6   | 604100033 | IO Panel            |             | 1    |         |

#### **Top Parts**

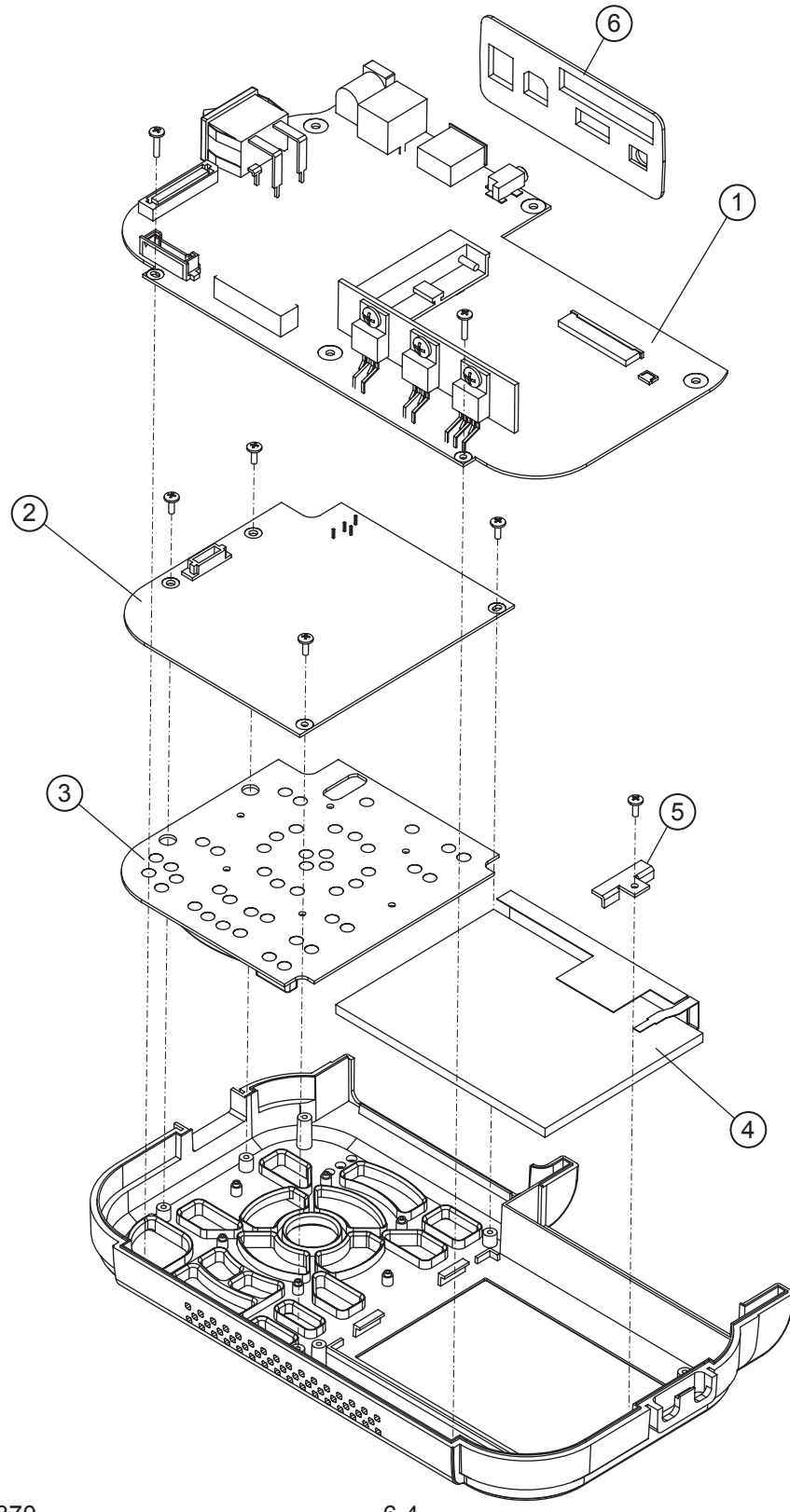

#### 6.2.4 Labels

| No. | Part No.  | Part Name              | Description | Q'ty | Remarks |
|-----|-----------|------------------------|-------------|------|---------|
| 1   | 604100132 | Serial Number Label    |             | 1    |         |
| 2   | 604100113 | Model Name Label GL200 |             | 1    |         |
| 3   | 604350801 | Warning Label          |             | 1    |         |
| 4   | 910990020 | WEEE Label             |             | 1    |         |
| 5   | 604350860 | Warning Label, Battery |             | 1    |         |
| 6   | 604250801 | CAT Label              |             | 1    |         |

#### Labels

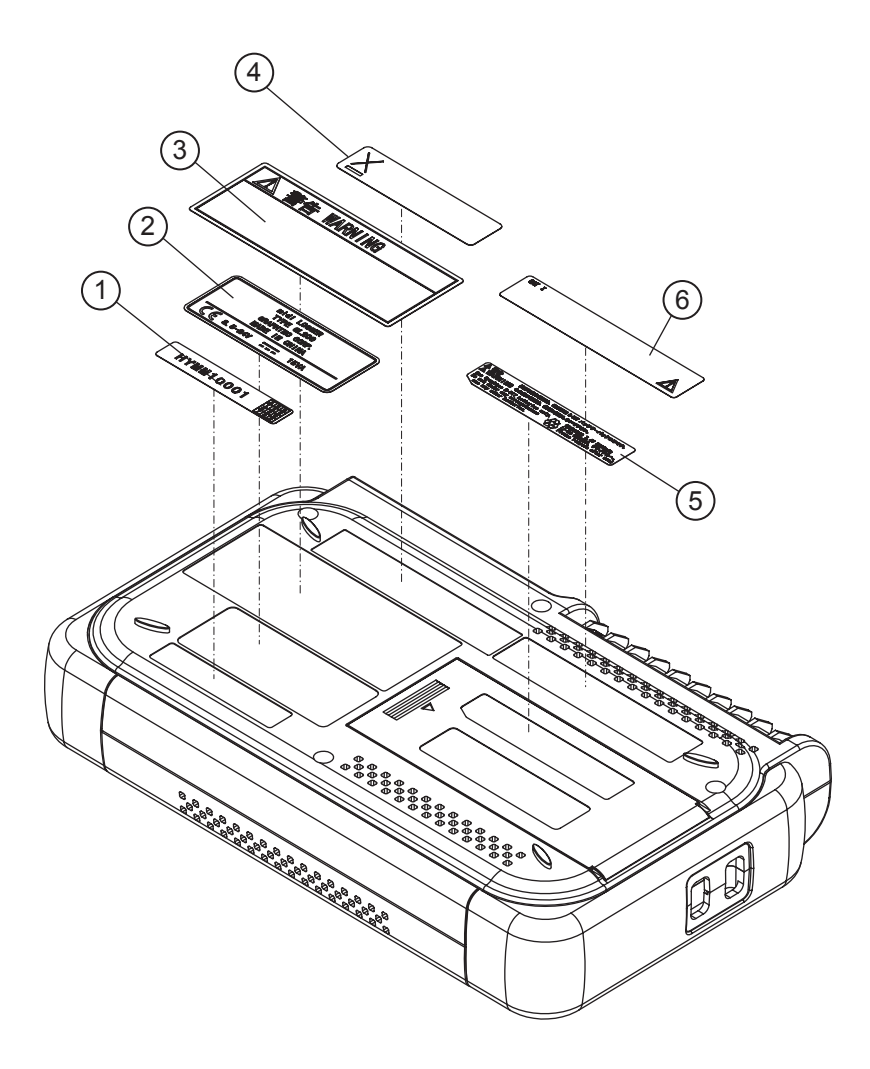

#### 6.2.5 Standard Accessories

| No. | Part No.  | Part Name      | Description         | Q'ty | Remarks |
|-----|-----------|----------------|---------------------|------|---------|
| 1   | 604109101 | GL200-CDM01M   | CD Manual, Software | 1    |         |
| 2   | 604109140 | GL200-UM-851   | Quick Start Manual  | 1    |         |
| 3   | 604109121 | GL200-UM-901   | Installation Manual | 1    |         |
| 4   | 500051951 | AC Adapter JP  | YC-1048GRC1209P     | 1    | Japan   |
| 5   | 500052392 | AC Adapter UL  | YC-1048GRC1208P     | 1    | UL      |
| 6   | 500052390 | AC Adapter CEE | YC-1048GRC1175P     | 1    | CEE     |
| 7   | 500052418 | AC Adapter BS  | YC-1048GRC1247P     | 1    | BS      |

# 7. Block Diagram

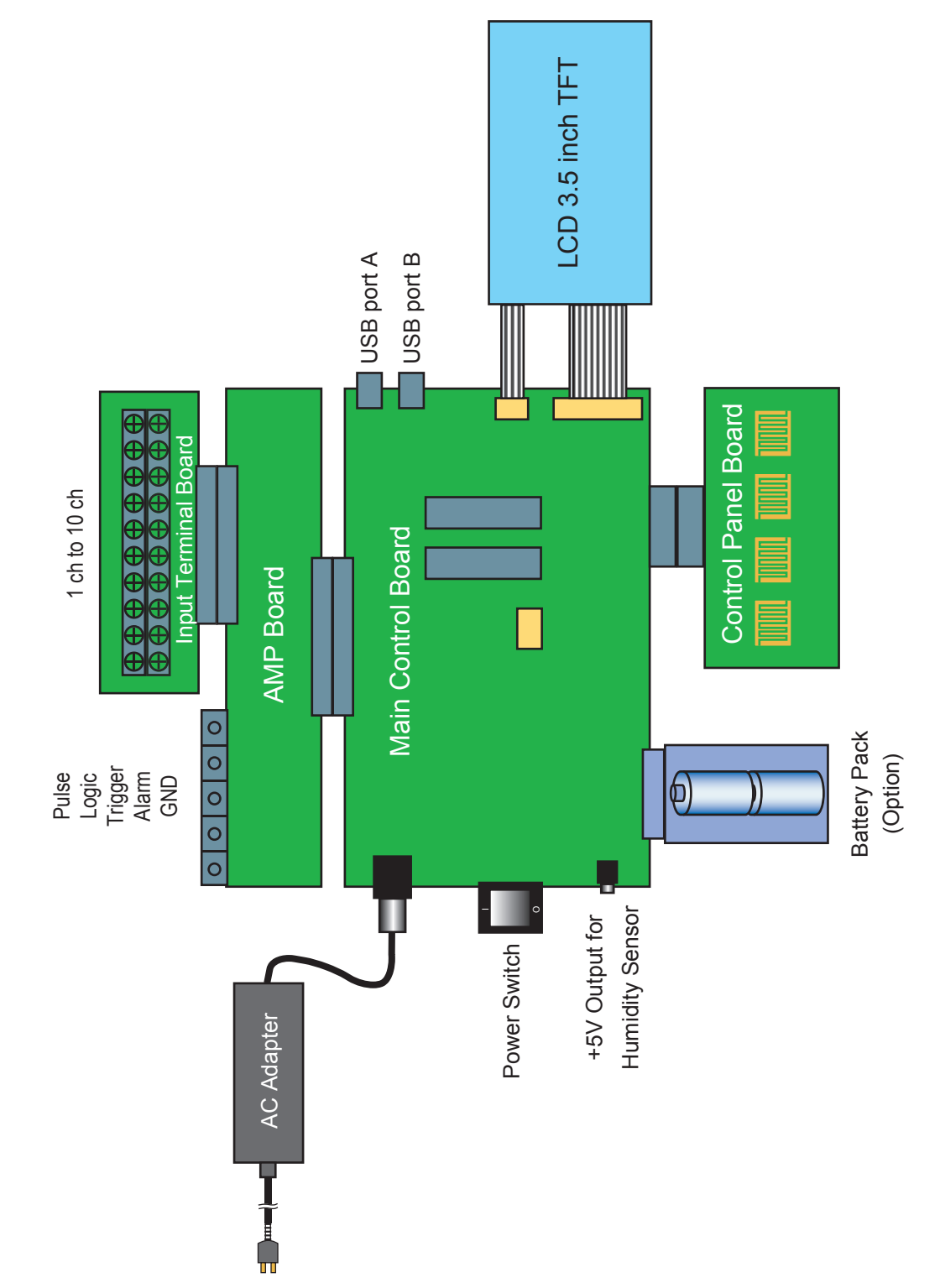

**GL200 Block Diagram**